## Registrierung bei der Schul-App WebUntis

Anleitung

Achtung: Laden Sie die <u>App noch **NICHT**</u> herunter! Die Registrierung ist nur im Browser und nicht in der Untis-App möglich!

1. Geben Sie im Browser (Google, Firefox, Edge etc.) *tipo.webuntis.com* ein oder klicken Sie auf diesen Link: <u>https://tipo.webuntis.com/WebUntis/#/basic/login</u>

Sie sehen nun den Anmeldeschirm:

|                                          | WebUntis Login                                                        |   |
|------------------------------------------|-----------------------------------------------------------------------|---|
| Heute 04.12.2024                         |                                                                       |   |
| Realschule plus, Konz<br>Schule wechsein | TOS Technische Informatik                                             |   |
|                                          | Benutzername                                                          |   |
|                                          | Passwort                                                              | 0 |
|                                          | Login                                                                 |   |
|                                          | <u>Passwort vergessen?</u><br>Noch keinen Zugang? <u>Registrieren</u> |   |
|                                          | Google Play                                                           |   |

2. Klicken Sie dann unten rechts auf "Registrieren".

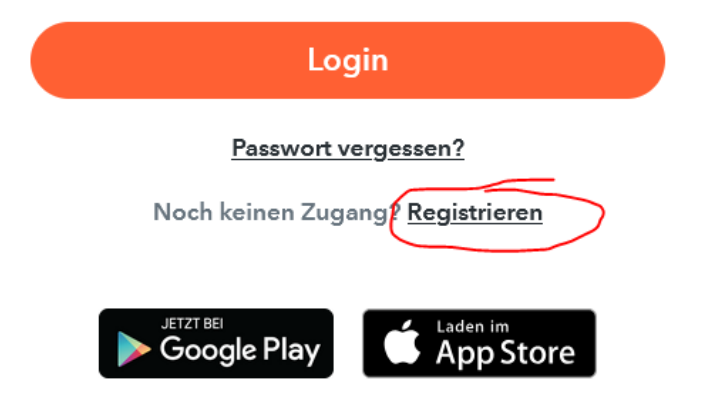

3. Im Feld "E-Mail Adresse" geben Sie Ihre E-Mail-Adresse ein, die Sie bei der Anmeldung Ihres Kindes in der Schule angegeben haben. Klicken Sie dann auf "Senden".

WebUntis Registrierung

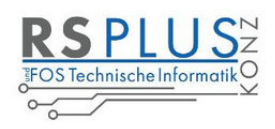

Bitte geben Sie die E-Mail Adresse ein, die für Sie in WebUntis hinterlegt wurde.

|                                                                                                    | E-Mail Adresse                                                                         |
|----------------------------------------------------------------------------------------------------|----------------------------------------------------------------------------------------|
|                                                                                                    | Senden                                                                                 |
|                                                                                                    | oder                                                                                   |
| <ol> <li>Sie erhalten nun in Ihrem E-Mail-Postfach<br/>die Bestätigungs-E-Mail.</li> <li>Dort klicken Sie auf den Code, um die</li> </ol> | Bitte geben Sie Ihren Bestätigungscode ein (falls Sie<br>bereits einen erhalten haben) |
| Registrierung abzuschließen.                                                                                                    | Bestätigungscode                                                                       |

5. In einem letzten Schritt muss nur noch ein geeignetes Passwort gesetzt werden. (Sie wählen das Passwort selbst aus.) Klicken Sie dann auf "Speichern".

| Ihre I | E-Mail Adresse wurde bei folgenden Schülern gefunden: |
|--------|-------------------------------------------------------|
|        | Fischer Antonia (1a)                                  |
| Bitte  | geben Sie ein Passwort ein.                           |
| Pass   | wort                                                  |
|        |                                                       |
| Pass   | wort wiederholen                                      |
| ••••   |                                                       |
| S      | peichern                                              |

Anschließend ist der Benutzername bereits im richtigen Textfeld eingetragen.

Zum Login ist dann nur noch das entsprechende Passwort, das Sie ausgewählt haben, nötig.

Nach dem Login sehen die Sorgeberechtigten die Zuordnung ihrer Kinder oder ihres Kindes.